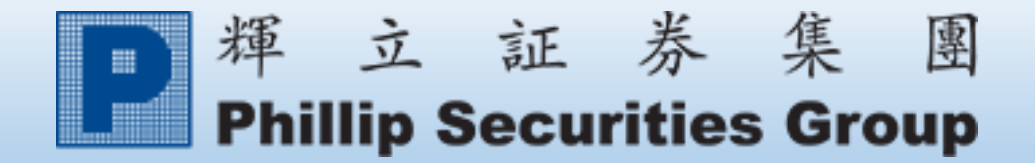

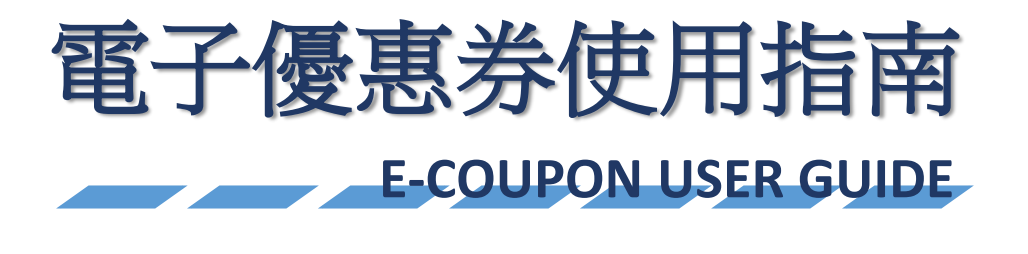

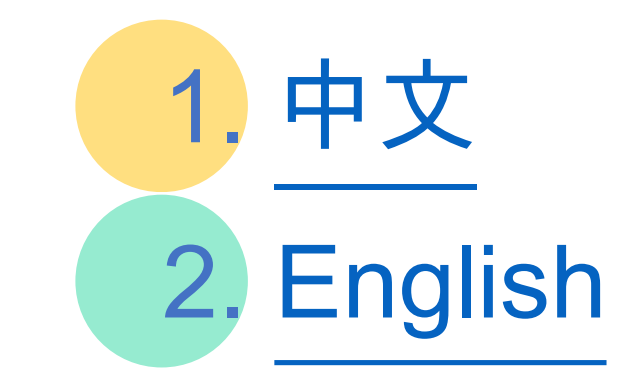

#### 1.1. 登入POEMS。

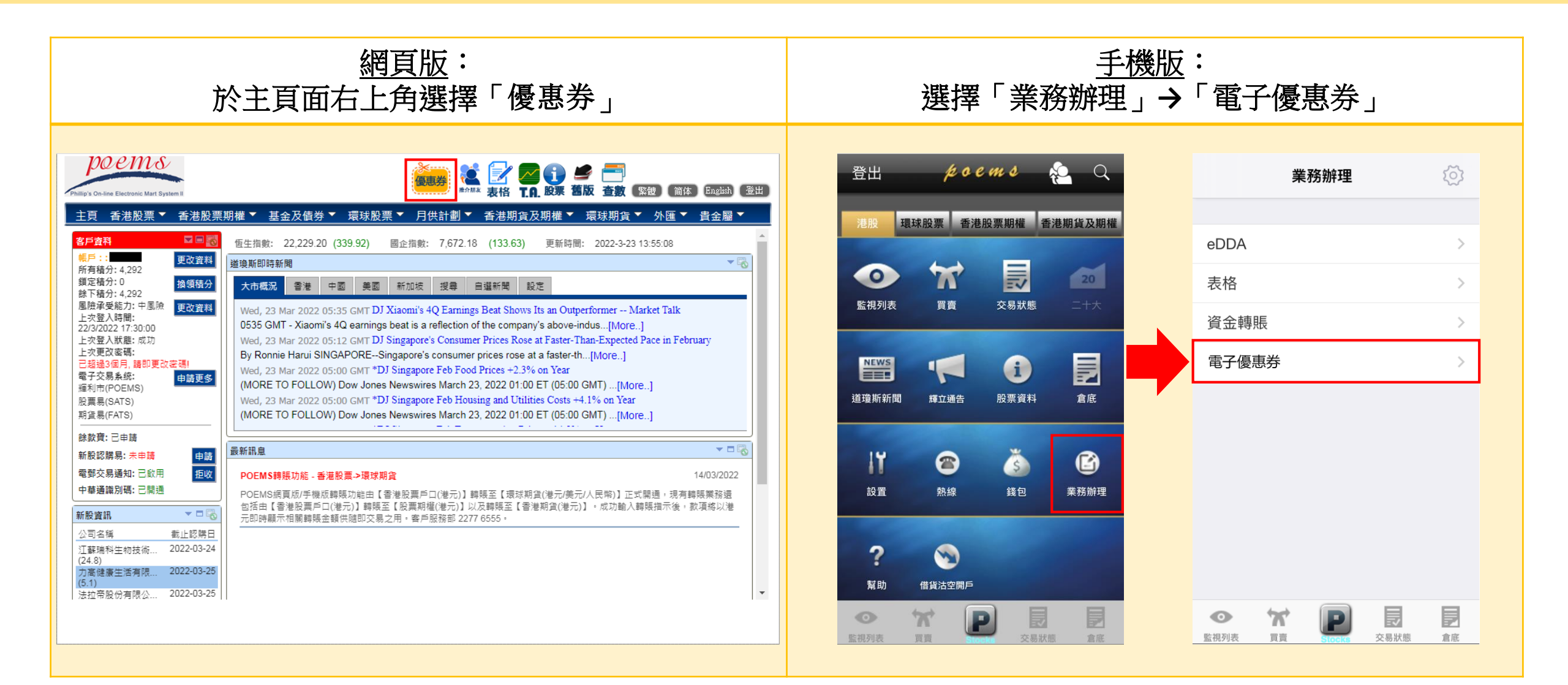

## 1.2. 選擇所需兌換的產品,於優惠券的右下角按「立即使用」。

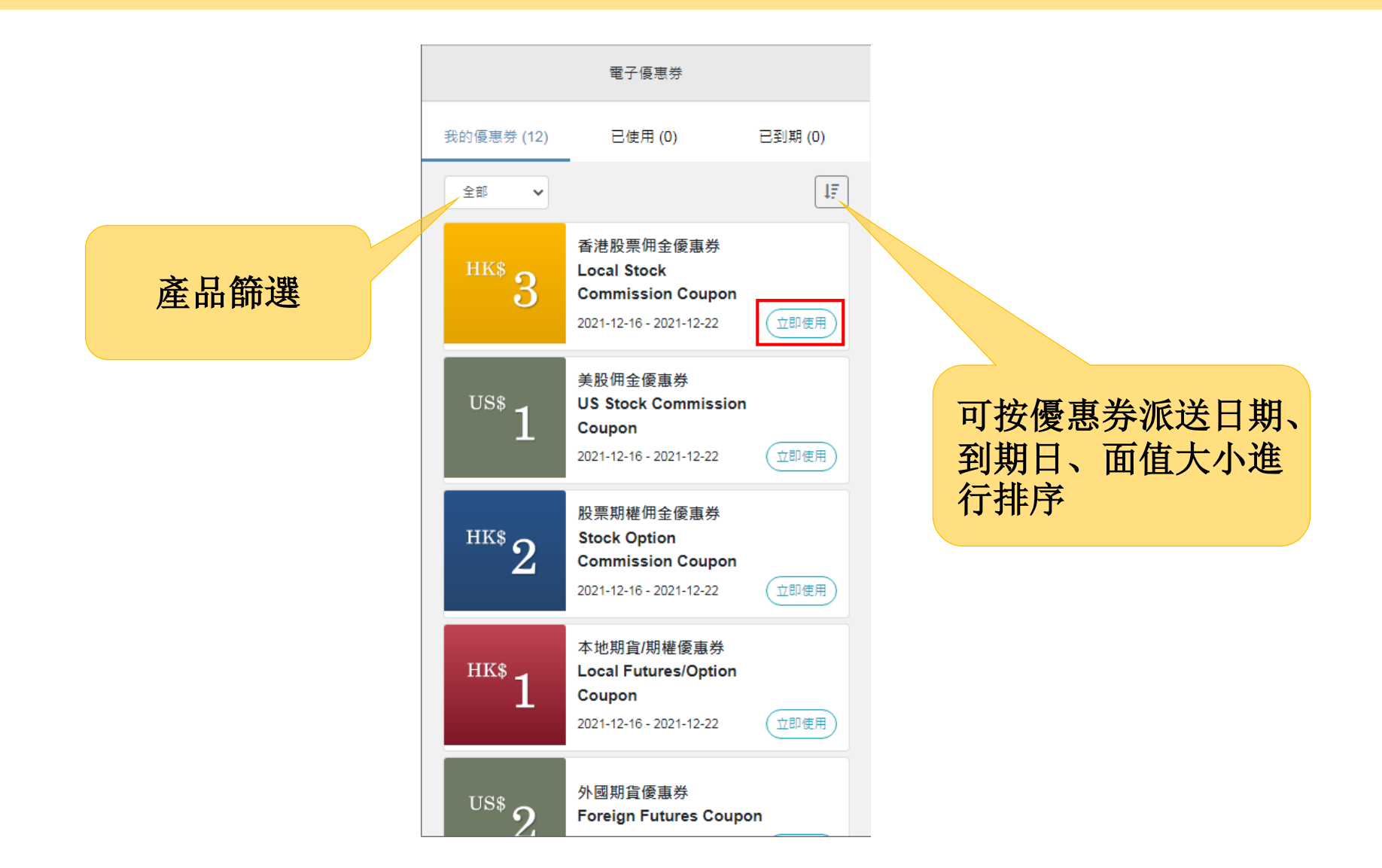

## 1.3. 選擇「產品」→「類型」→「其中一項交易訂單」。

| ← 電子優惠券                                                                                                    |     |            |  |  |  |
|----------------------------------------------------------------------------------------------------|-----|------------|--|--|--|
| 香港股票佣金優惠券<br>Local Stock Commission Coupon                                                                                                    |     |            |  |  |  |
| <b>描述</b><br>此優惠券適用於抵扣香港股票佣金,最高可享HK\$3現金回贈。每單交易最多<br>可使用一張現金券。<br>This e-Coupon is applicable for Local Stock commission redemption.<br>Customer can enjoy a maximum of HK\$3 cash rebate. Up to one coupon can<br>be applied on each transaction. |     |            |  |  |  |
| 査品                                                                                                    |     |            |  |  |  |
| 香港股票                                                                                                    |     |            |  |  |  |
| 類型                                                                                                    | ↓ ↓ |            |  |  |  |
| 佣金 🗸                                                                                                    |     |            |  |  |  |
| 請選擇其中一項交易                                                                                                    | Ļ   |            |  |  |  |
| 貨幣                                                                                                    | 佣金  | 交易日期       |  |  |  |
| нкр                                                                                                    | 262 | 2021-12-22 |  |  |  |
| HKD                                                                                                    | 17  | 2021-12-22 |  |  |  |
| HKD                                                                                                    | 55  | 2021-12-22 |  |  |  |

#### 條款及細則

1. 申請一經遞交,不得更改或取消。

 電子優惠券不能兌換為現金,使用時會一次性扣減電子優惠券的總值,餘 額將不獲得找讀或退還。

 7. 輝立証券集團有權更改其所提供電子優惠券的使用條款及細則而不作另行 通知。如有任何爭議,輝立証券集團保留行使此優惠之最終決定權。

# 1.4. 按「確定」繼續使用電子優惠券,如要取消可按「取消」返回上一步。

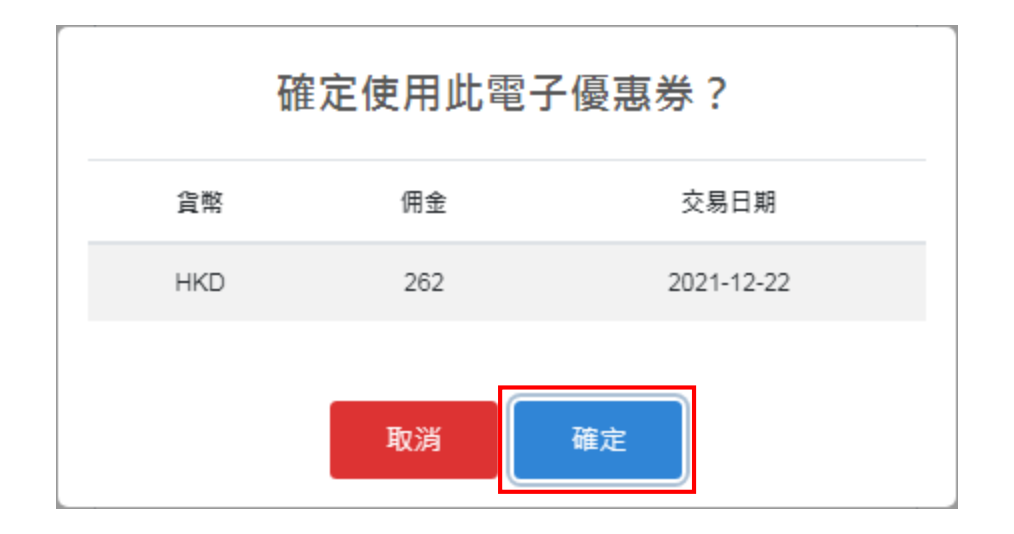

# 1.5. 成功申請兌換後將出現以下提示視窗。

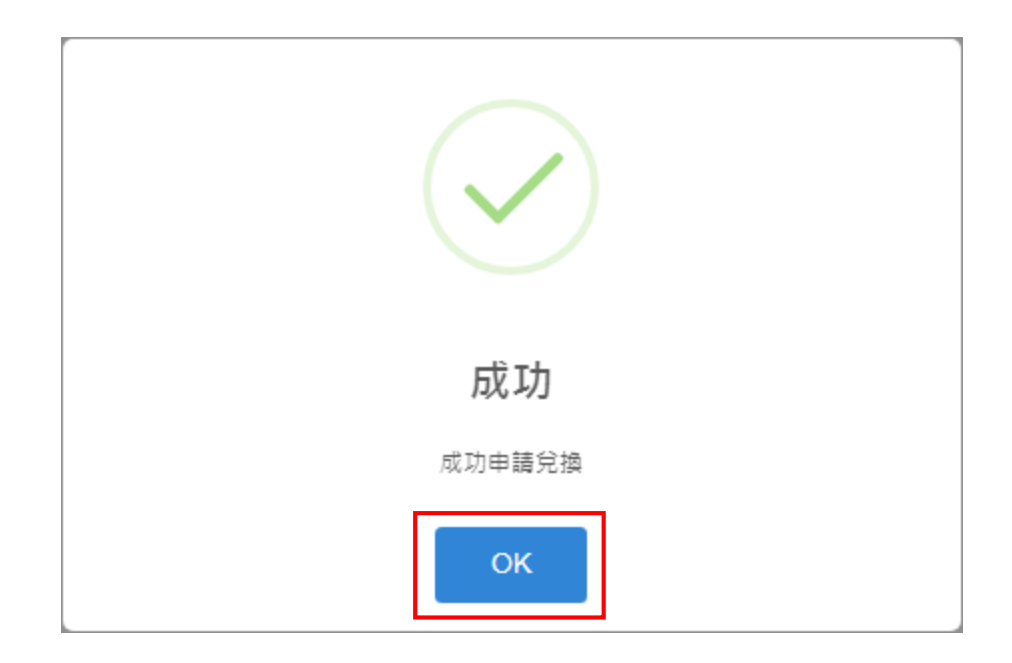

# 1.6. 完成兌換的電子優惠券會轉移至「已使用」一欄,狀態則顯示為「已使用」。 相關的回贈金額將於下一個工作天存入您的賬戶。

| 電子優惠券             |                                                                      |  |
|-------------------|----------------------------------------------------------------------|--|
| 我的優惠券 (18)        | 已使用 (5) 已到期 <b>(0)</b>                                               |  |
| 全部 🗸              |                                                                      |  |
| <sup>HK\$</sup> 3 | 香港股票佣金優惠券<br>Local Stock Commission<br>Coupon<br>使用日期: 2022-01-11    |  |
| <sup>HK\$</sup> 3 | 新股手續費優惠券<br>IPO Handling Fee Coupon<br>使用日期:2022-01-11 已使用           |  |
| <sup>нк\$</sup> 1 | 本地期貨/期權優惠券<br>Local Futures/Option<br>Coupon<br>使用日期: 2022-01-11 已使用 |  |
| <sup>HK\$</sup> 2 | 股票期權佣金優惠券<br>Stock Option Commission<br>Coupon<br>使用日期: 2022-01-11   |  |
| <sup>нк\$</sup> 3 | 香港股票佣金優惠券<br>Local Stock Commission<br>Coupon<br>使用日期: 2022-01-11    |  |

## 2.1. Login to POEMS.

| Web Version: Select $\ ^{\square}$ COUPON $\ _{\square}$ at the top of the main page.                                                                                                    | Mobile Version:<br>Select $\ \Box$ Business $\ \neg \ \Box$ -Coupon $\ \Box$ .                                                                                                    |  |  |
|----------------------------------------------------------------------------------------------------|----------------------------------------------------------------------------------------------------|--|--|
| View Construction         Name Nr Kistork • Stock Options • Unit Trusk & Bond • Foreign Stock • SBP • HK Entures & Index Options • Foreign Futures • Foreign Futures • Foreign Foreign Foreign Futures • Foreign Futures • Forei | Logout \$ 0 C ff. 5 tock   Stock F. Stock   Stock F. Stock   Stock F. Stock   Trade Order Status   Trade Order Status   Trade Order Status   Trade Order Status   Trade Order Status   Trade Order Status   Trade Order Status   Trade Order Status   Trade Order Status   Trade Order Status   Trade Order Status   Order Status Order Status |  |  |

#### 2.2. Select Product Type and click 「Redeem 」 button at the bottom right of the e-coupon.

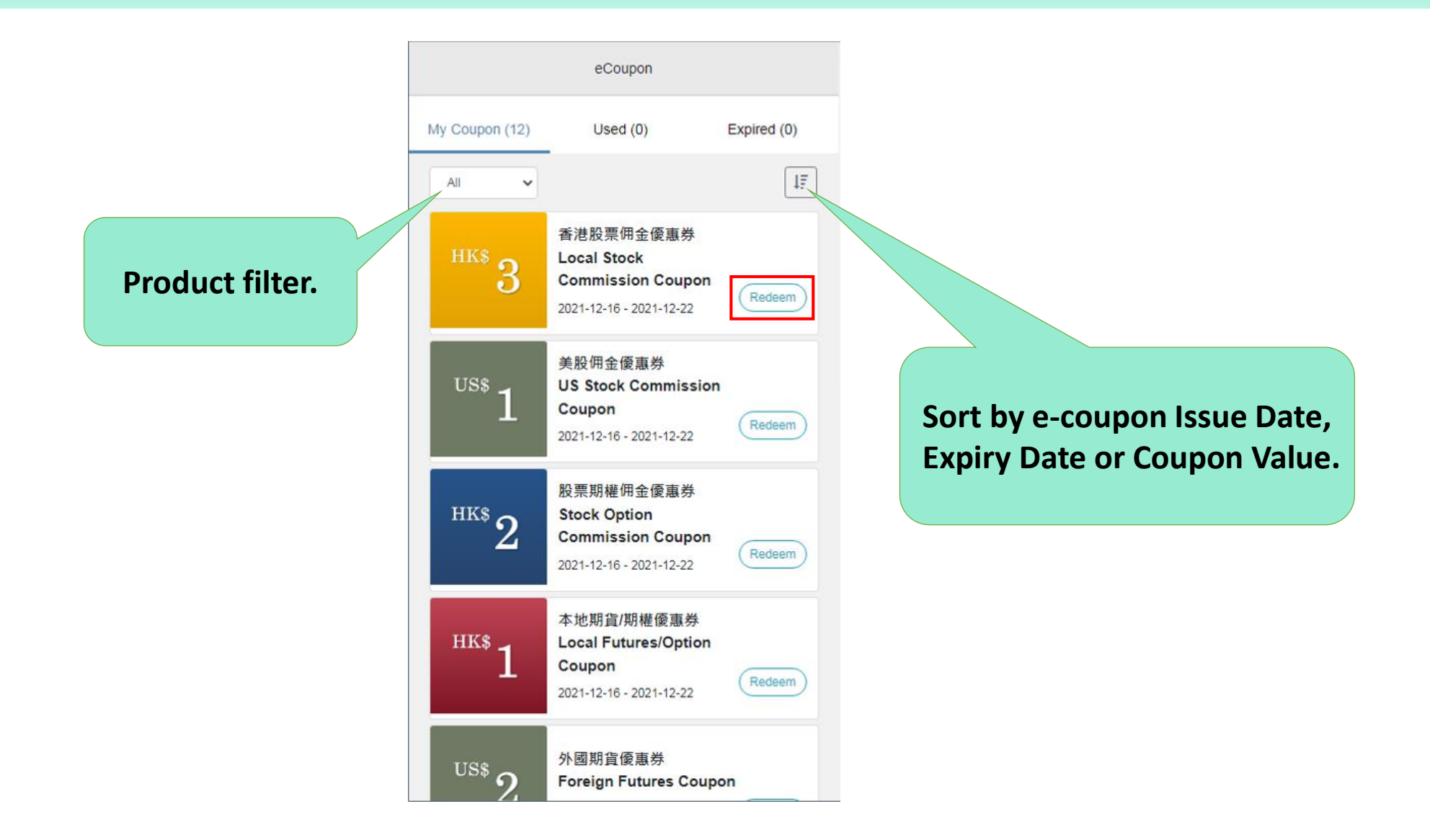

### 2.3. Select $\lceil$ Product $\rfloor \rightarrow \rceil$ Type $\rfloor \rightarrow \rceil$ One of the transactions $\rfloor$ .

| ← eCoupon                                                                                                    |                                                                                 |                                                                       |  |  |
|----------------------------------------------------------------------------------------------------|---------------------------------------------------------------------------------|-----------------------------------------------------------------------|--|--|
| 香港股票佣金優惠券<br>Local Stock Commission C                                                                            | oupon                                                                           |                                                                       |  |  |
| Description<br>此優惠券適用於抵扣香港般<br>一張現金券。<br>This e-Coupon is applicable<br>enjoy a maximum of HK\$3<br>transaction. | 票佣金,最高可享HKS3現金⊡<br>e for Local Stock commission<br>cash rebate. Up to one coupc | 回贈・毎単交易最多可使用<br>redemption. Customer can<br>on can be applied on each |  |  |
| Product<br>Local Stock                                                                                           |                                                                                 | ~                                                                     |  |  |
| Commission                                                                                                    | V                                                                               | ~                                                                     |  |  |
| Please select one transaction                                                                                    |                                                                                 |                                                                       |  |  |
| Currency                                                                                                    | Commission                                                                      | Trade Date                                                            |  |  |
| нкр                                                                                                    | 262                                                                             | 2021-12-22                                                            |  |  |
| HKD                                                                                                    | 126                                                                             | 2021-12-22                                                            |  |  |
| НКД                                                                                                    | 117                                                                             | 2021-12-22                                                            |  |  |

#### Terms & Conditions

1. No changes or cancellation can be made after submission.

- "E-coupons" cannot be converted to cash. The total value of each "E-coupon" will be deducted in full when used. Any unused balance will be forfeited.
- Phillip Securities Group reserve the right to change the Terms and Conditions without prior notice. In case of any dispute, the matters are subjected to the final decision of the Phillip Securities Group.

### 2.4. Click 「Confirm」 to redeem the e-coupon, or click 「Cancel」 to return previous page.

| Confirm use this e-Coupon? |            |            |  |
|----------------------------|------------|------------|--|
| Currency                   | Commission | Trade Date |  |
| HKD                        | 262        | 2021-12-22 |  |
|                            | Cancel     | h          |  |

#### 2.5. Pop-up message exists after success redemption.

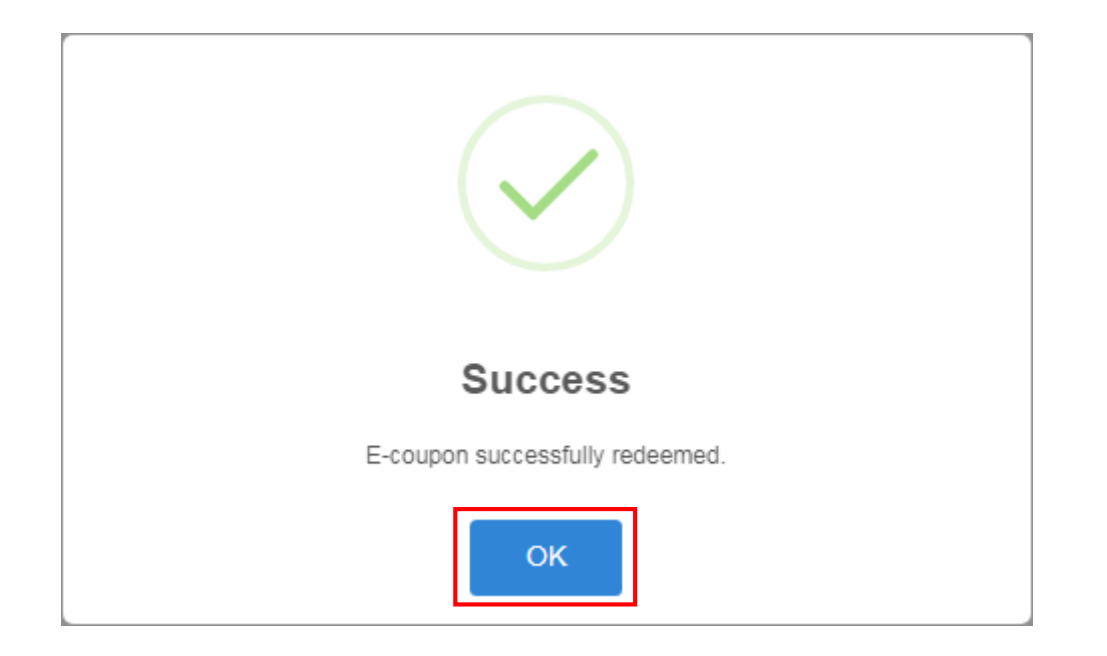

2.6. Redeemed e-coupon will fall into 「Used」 column. Redeemed amount will be credited on the next working day.

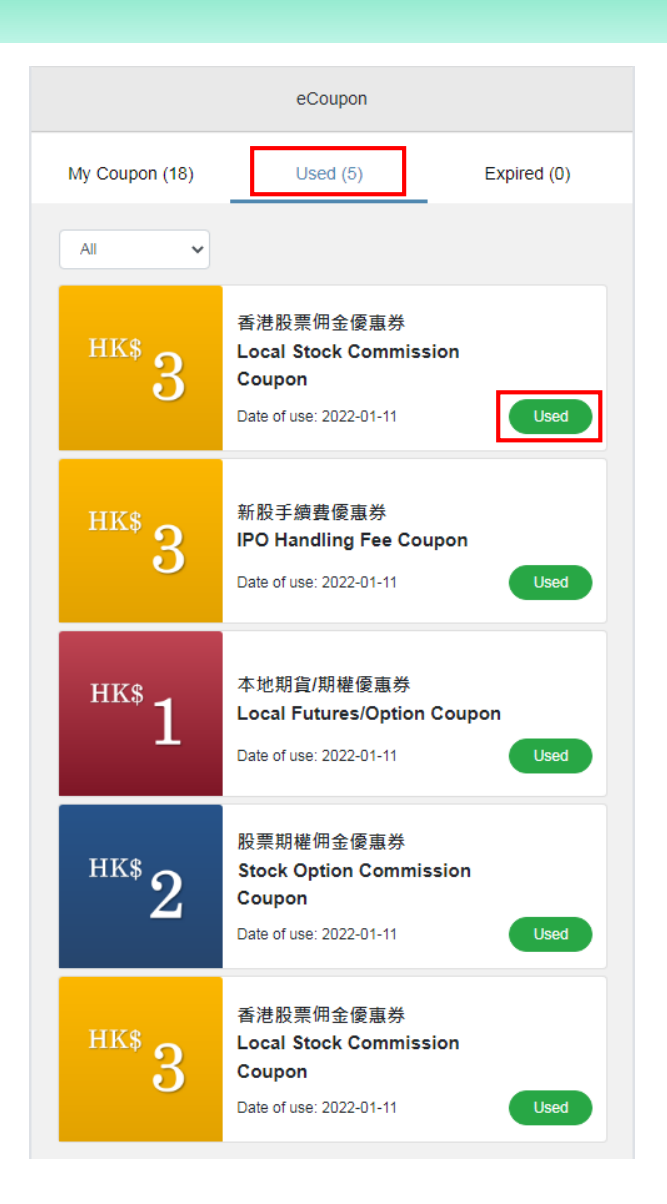